# Epik

Instructivo Notificación Situación Académica

**Universidad EAFIT** 

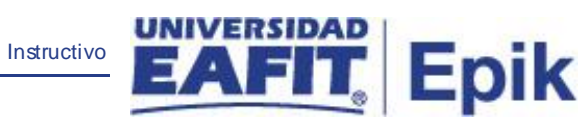

# Contenido

| Alcance de la funcionalidad      | 3 |
|----------------------------------|---|
| Ingreso al sistema Epik EAFIT    | 4 |
| Notificación Situación Académica | 5 |

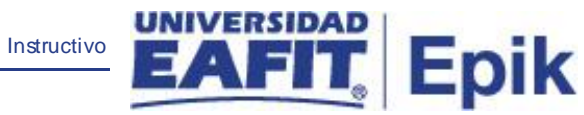

### Alcance de la funcionalidad

Permite notificar a los estudiantes el estado de su Situación Académica según el ciclo lectivo y el programa, luego de ejecutar el proceso de situación académica.

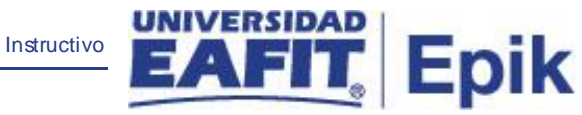

### Ingreso al sistema Epik EAFIT.

Para ingresar al sistema Epik EAFIT, se debe dirigir a la página de la universidad: <u>https://servicios.eafit.edu.co/epik</u>

- Diligenciar en el campo "Usuario", este es el usuario que le ha sido asignado por la Universidad.
- Diligenciar en el campo "Clave" la contraseña asignada por la Universidad.
- Dar clic en el botón "Ingresar".

Al ingresar dar clic en inicio clásico para proceder ingresar a la ruta:

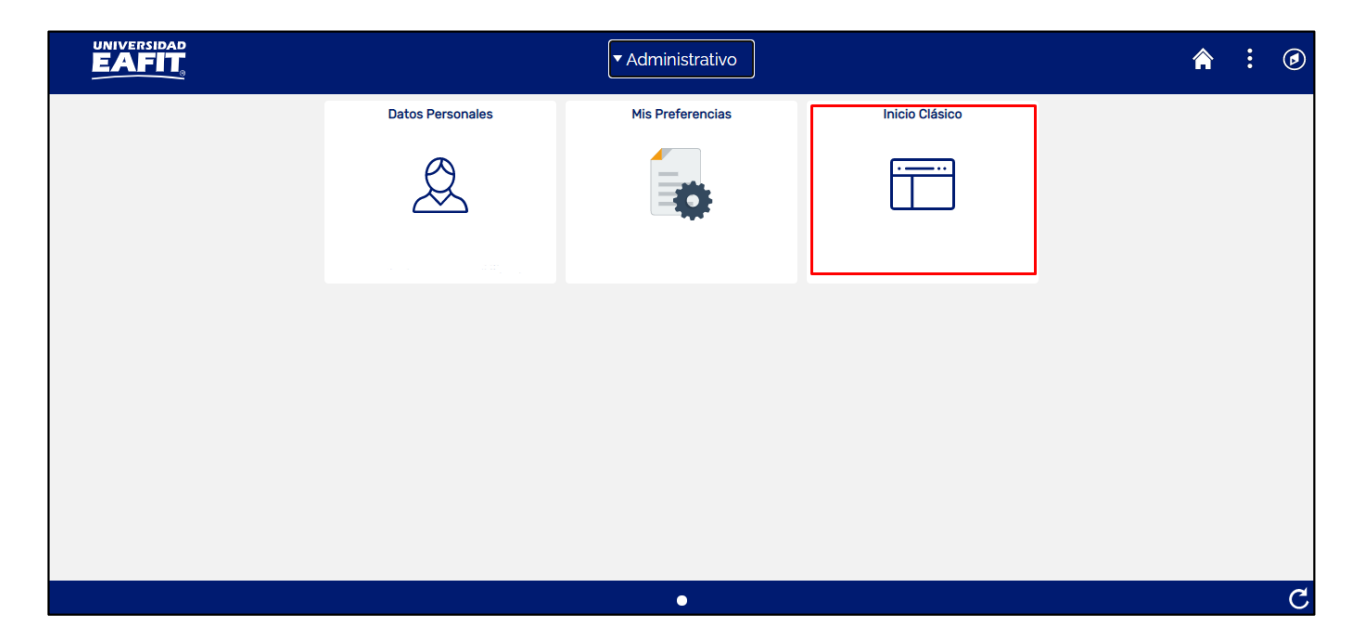

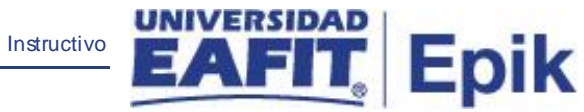

## Notificación Situación Académica

Al ingresar en la parte superior izquierda proceder con el ingreso a la siguiente ruta :

**Ruta:** Menú Principal > Notificaciones EAFIT > Not. de Situación Académica

| Favoritos 🔻 | Menú P   | rincipal                |            |                      |        |
|-------------|----------|-------------------------|------------|----------------------|--------|
| UNIVER      | Menú     | Búsqueda:               |            |                      |        |
| EA          |          |                         | (>>)       |                      |        |
|             |          | Autoservicio            | >          | 15                   |        |
| Monú        |          | Evaluación Docente      | >          | 0.7                  | Monú D |
| menu        |          | Notificaciones EAF      | Not. de S  | ituación Académica   |        |
|             |          | Comunidad del Car       | Notificaci | ón Bajas Clase       |        |
|             |          | Admisión de Alumn       | Notificaci | ón Aptos Saber Pro   |        |
|             | <u></u>  | Registros e Inscripc    | Notificaci | ón Recordar Cita     |        |
|             |          | Gestión Curricular      | Not. Vend  | cimiento Documento   |        |
|             |          | Finanzas del Alumn      | Not. Con   | f. Examen/Entrevista |        |
|             | <u> </u> | Orientación Acadén      | Not. Page  | o de Inscripción     |        |
|             |          | Gestión de Contribu     | Not. Cita: | s de Inscripción     |        |
|             | <u></u>  | Definición de Objet     | Aprob. Pr  | rog. Segunda Opción  |        |
|             |          | Definición de SACF      | Ofrecer F  | Prog. Segunda Opción |        |
|             |          | Componentes de E        | Notificaci | ón Pago Matrícula    |        |
|             |          | Localización            | >          |                      |        |
|             |          | Diagnósticos de Aplicad | :ión >     |                      |        |
|             |          | Gestor de Árboles       | >          |                      |        |
|             |          | Herramientas de Inform  | ies >      |                      |        |
|             |          | PeopleTools             | >          |                      |        |
|             |          | Cambio de contraseña    |            |                      |        |
|             |          | Mis Preferencias        |            |                      |        |
|             |          | Mi Perfil de Sistema    |            |                      |        |
|             |          | Mi Diccionario          |            |                      |        |
|             |          | Mis Fuentes             |            |                      |        |

Al ingresar a la ruta indicada se presenta la siguiente ventana:

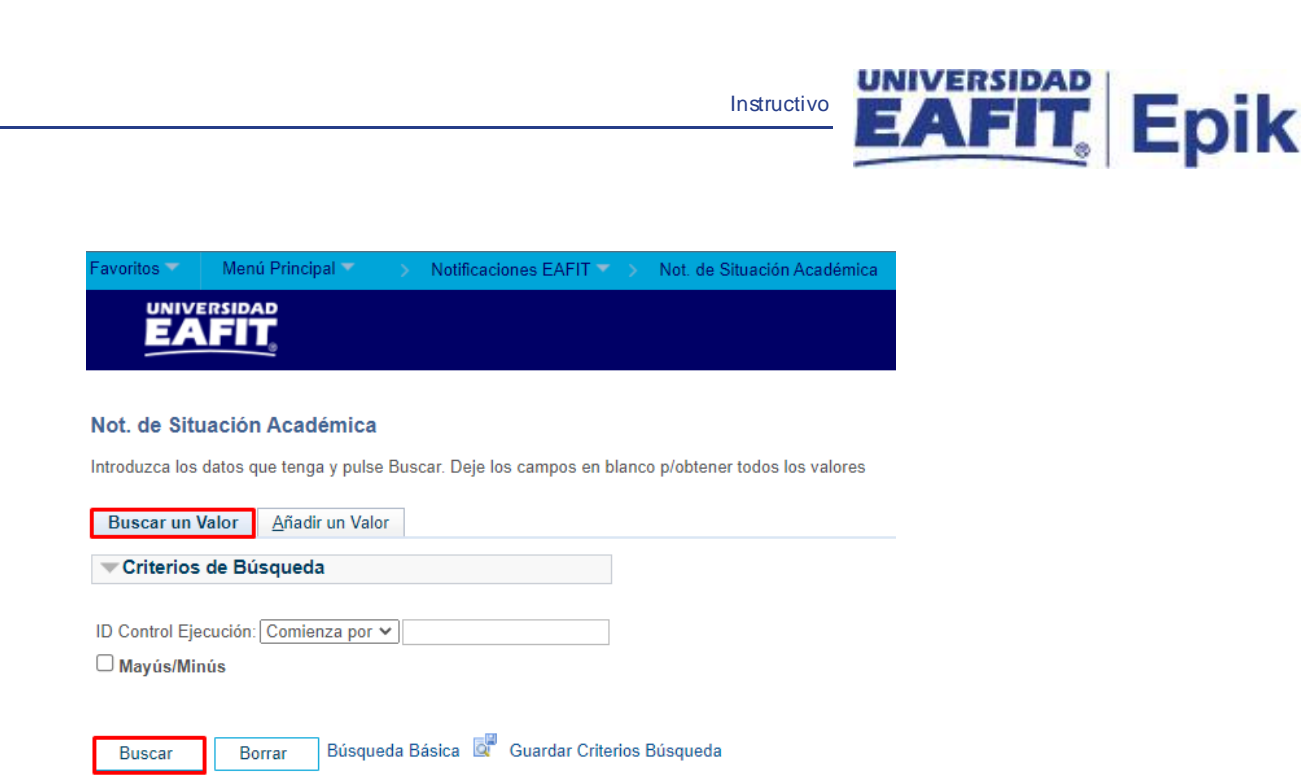

| Buscar un | Valor | Añadir un Valor |
|-----------|-------|-----------------|
|           |       |                 |

- 1. Esta opción permite **buscar un valor**. Para esto, se deben realizar los siguientes pasos:
- Para realizar la búsqueda se debe ingresar información en uno de los campos como:
   ID, ID Campus, Doc Identidad, Apellido y Nombre.
- Dar clic en "Buscar".

### Enviar notificación

| Favoritos 🔻          | Menú Principal 🔻  | > | Notificaciones EAFIT 🔻 | > | Not. de Situación Académica |
|----------------------|-------------------|---|------------------------|---|-----------------------------|
|                      |                   |   |                        |   |                             |
|                      | <u> </u>          |   |                        |   |                             |
| Not. de Situ         | ación Académica   |   |                        |   |                             |
| Pueses up V          | A ñadir un Vala   |   |                        |   |                             |
| <u>D</u> uscar un va |                   |   |                        |   |                             |
| ID Control Eje       | cución: MC_239    |   |                        |   |                             |
|                      |                   |   |                        |   |                             |
| Añadir               | ]                 |   |                        |   |                             |
|                      |                   |   |                        |   |                             |
| Buscar un Valo       | r Añadir un Valor |   |                        |   |                             |
|                      | -                 |   |                        |   |                             |

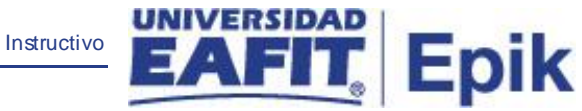

2. Esta opción permite **añadir** un ID Control Ejecución. Para esto, se deben realizar los siguientes pasos:

Ingresar el ID Control que corresponda. Estos códigos deben registrarse en mayúscula sin carácter, sin espacios, sin caracteres especiales, sin tildes.

- Diligenciar el campo "ID Control Ejecución".
- Dar clic en el botón "Añadir".

Luego de ingresar el ID de Ejecución, el sistema abre una página adicional, donde se deben diligenciar los campos relacionados debajo de la siguiente imagen con el fin de ejecutar la notificación:

| Favoritos 🔻     | Menú Principal        | <ul> <li>Notificaci</li> </ul> | ones EAFIT 🔻 > N    | ot. de Situación Acad | émica          |                |
|-----------------|-----------------------|--------------------------------|---------------------|-----------------------|----------------|----------------|
|                 |                       |                                |                     |                       |                |                |
| Notificac       | ión de Situa          | ción Académi                   | са                  |                       |                |                |
| ID Co<br>Ejecuo | ntrol MC_239<br>ción: |                                |                     | Gestor Informes       | Monitor Proces | os Ejec        |
| Criterios o     | le Ejecución          |                                |                     |                       |                |                |
| *Instit         | ución Académica       | EAFIT                          | Universidad EAFIT   |                       |                |                |
|                 | *Campus               | MEDEL                          | Medellín            |                       |                |                |
| *0              | Grado Académico       | PREG                           | Pregrado            |                       |                |                |
|                 | *Ciclo Lectivo        | 2161 🔍                         | Primer semestre 202 | 1                     |                |                |
| *Situa          | ación Académica       | ACTV                           | Activo              |                       |                |                |
| 🔚 Guardar       | Volver a              | Buscar 📔 N                     | Votificar           | 📑 Aña                 | dir 🗵 A        | ctz/Visualizar |

- Institución Académica: seleccionar EAFIT.
- **Campus:** seleccionar MEDEL, BOGOT.
- Grado Académico: seleccionar PREG, ESPE, MSTR o DOCT.
- Ciclo Lectivo: seleccionar el ciclo 2161, 2166, 2261.
- Situación Académica: ACT Activo.
- Dar clic en Ejec.

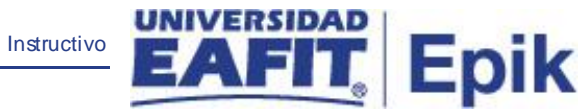

Luego el sistema muestra esta ventana donde selecciona la opción Aceptar.

| Favoritos 🔻 🛛 🛛                    | Menú Principal 🔻 💦 > Notific | aciones EAFIT 🔻 >                             | Not. de Situación Acad        | témica |                   |              |
|------------------------------------|------------------------------|-----------------------------------------------|-------------------------------|--------|-------------------|--------------|
|                                    |                              |                                               |                               |        |                   |              |
| Petición Gest                      | or Procesos                  |                                               |                               |        |                   |              |
| ID Usu                             | ario EAF_FO_ANA_PROGRAM      | A I                                           | D Control Ejecución           | MC_239 |                   |              |
| Nombre Serv<br>Recurre<br>Huso Hor | idor<br>ncia<br>rario        | <ul> <li>Fecha Ej</li> <li>Hora Ej</li> </ul> | ec 27/05/2021<br>ec 4:17:32PM | B      | Restablecer a F/H | Actual       |
| Lista Proceso                      | DS                           |                                               | -                             | -      |                   |              |
| Selec Descrip                      | ción                         | Nombre Proceso                                | Tipo Proceso                  | *Tipo  | *Formato          | Distribución |
| ✓ Not. de                          | Situación Académica          | EA_SITACA_AE                                  | Motor de Aplicación           | Web    | V TXT V           | Distribución |
| Aceptar                            | Cancelar                     |                                               |                               |        |                   |              |

Luego el sistema muestra la Instancia Proceso.

| EAF_FO_ANA_PROGRAMA EACS92TS 🔺 🤖 🖉 🎽 📿 🛃 😯                  |                                       |  |  |  |  |
|-------------------------------------------------------------|---------------------------------------|--|--|--|--|
| Favoritos Y Menu Principal Y > Notificaciones EAFIT Y > Not | L de Situación Académica              |  |  |  |  |
|                                                             |                                       |  |  |  |  |
| Notificación de Situación Académica                         |                                       |  |  |  |  |
| ID Control MC_239                                           | Gestor Informes Monitor Procesos Ejec |  |  |  |  |
| Ejecución:                                                  | Instancia Proceso:8107388             |  |  |  |  |
| Criterios de Ejecución                                      | Instancia i roceso. o ror 300         |  |  |  |  |
| *Institución Académica EAFIT Q. Universidad EAFIT           |                                       |  |  |  |  |
| *Campus MEDEL Q Medellín                                    |                                       |  |  |  |  |
| *Grado Académico PREG Q Pregrado                            |                                       |  |  |  |  |
| *Ciclo Lectivo 2161 Q Primer semestre 202                   | 1                                     |  |  |  |  |
| *Situación Académica ACTV Q. Activo                         |                                       |  |  |  |  |
| Guardar Notificar                                           | 📑 Añadir 🛛 🖉 Actz/Visualizar          |  |  |  |  |

Luego se ingresa al monitor de procesos y validar que el proceso se encuentre en estado Correcto y Enviado.

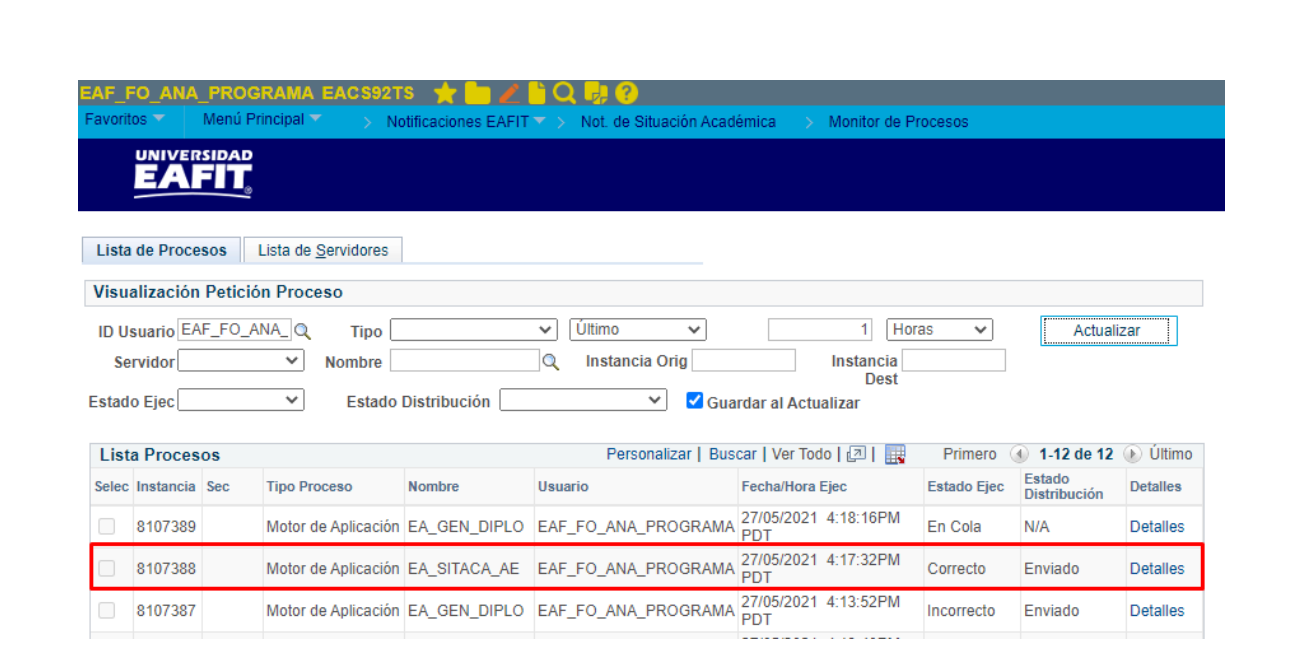

IIVERSIDAD

Instructivo

Epik